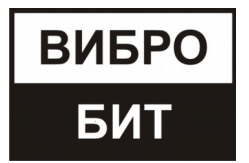

## ОБЩЕСТВО С ОГРАНИЧЕННОЙ ОТВЕТСТВЕННОСТЬЮ НАУЧНО-ПРОИЗВОДСТВЕННОЕ ПРЕДПРИЯТИЕ «ВИБРОБИТ»

## Конвертер интерфейсов LMU400.001

Руководство по эксплуатации

ВШПА.421412.460.020 РЭ

г. Ростов-на-Дону 2019 г.

## ООО НПП «ВИБРОБИТ»

Адрес: 344092, Россия, г. Ростов-на-Дону, ул. Капустина, д.8, корп.А Тел./факс: +7 863 2182475, +7 863 2182478 E-mail: info@vibrobit.ru http: //www.vibrobit.ru

# Содержание

| 1 Описание и работа                                                 | 5  |
|---------------------------------------------------------------------|----|
| 1.1 Назначение                                                      | 5  |
| 1.2 Технические характеристики                                      | 5  |
| 1.3 Состав изделия (комплектность)                                  | 7  |
| 1.4 Устройство и работа                                             | 7  |
| 1.5 Маркировка и пломбирование                                      | 9  |
| 2 Использование по назначению                                       | 9  |
| 2.1 Подготовка конвертера LMU400.001 к работе                       | 9  |
| 2.1.1 Подключение конвертера LMU400.001 к ПК                        | 9  |
| 2.1.2 Настройка параметров работы интерфейса RS485                  | 10 |
| 2.1.3 Настройка параметров работы встроенного DC/DC преобразователя | 10 |
| 2.1.4 Настройка параметров работы интерфейса 1-Wire                 | 10 |
| 2.2 Порядок работы с конвертером LMU400.001                         | 12 |
| 2.2.1 Подключение датчиков                                          | 12 |
| 2.2.2 Измерительные функции конвертера LMU400.001                   | 13 |
| 2.2.2.1 Диагностические параметры                                   | 13 |
| 2.2.2.2 Пользовательские параметры                                  | 13 |
| 2.3 Поддерживаемые команды по интерфейсам связи USB и RS485         | 14 |
| 2.4 Флаги состояния работы конвертера LMU400.001                    | 15 |
| 3 Транспортирование и хранение                                      | 15 |
| 4 Параметры настройки и текущее состояние конвертера                |    |
| (таблицы адресов)                                                   | 16 |
| Приложение А                                                        | 19 |

Руководство по эксплуатации (РЭ) предназначено для ознакомления пользователей (потребителей) с назначением и работой конвертера интерфейсов LMU400.001.

ООО НПП «ВИБРОБИТ» оставляет за собой право замены отдельных деталей и комплектующих изделий без ухудшения технических характеристик.

## 1 Описание и работа

## 1.1 Назначение

Конвертер интерфейсов LMU400.001 (далее — конвертер LMU400.001) предназначен для для настройки и диагностики датчиков производства ООО НПП «Вибробит» со встроенной электроникой и оснащенных цифровым интерфейсом 1-Wire. Конвертер LMU400.001 позволяет подключать датчики с двумя типами интерфейсов: с выходом по напряжению (аналогичный стандарту ICP) и с унифицированным токовым выходом.

## 1.2 Технические характеристики

| Таблица 1. Основные технические характеристики |
|------------------------------------------------|
|------------------------------------------------|

| Наименование параметра                                                                                             | Норма                                                                                  |
|----------------------------------------------------------------------------------------------------|----------------------------------------------------------------------------------------|
| Интерфейсы связи с ПК                                                                                              | USB, RS485<br>(протокол ModBus RTU)                                                    |
| Интерфейс связи с датчиками                                                                                        | 1-Wire<br>(протокол, подобный MicroLan)                                                |
| Максимальное количество одновременно подключенных датчиков по интерфейсу 1-Wire                                    | 1                                                                                      |
| Напряжение питания конвертера от шины USB, В                                                                       | $5 \pm 0,5$                                                                            |
| Ток потребления от шины USB, не более, А                                                                           | 0,5                                                                                    |
| Выходное напряжение питания, В                                                                                     | $24 \pm 0.5$                                                                           |
| Максимальный выходной ток нагрузки по выходу +24В, мА                                                              | 80                                                                                     |
| Величина выходного постоянного тока встроенного источника тока для подключения датчиков по интерфейсу типа ICP, мА | 18,7 ± 0,2                                                                             |
| Каналы измерения внешних постоянных сигналов                                                                       | постоянный ток датчика;<br>напряжение на линии ICP                                     |
| Диапазон входного тока датчика, мА                                                                                 | 0 - 24                                                                                 |
| Диапазон измерения напряжения на линии ICP, В                                                                      | 0 - 25                                                                                 |
| Габаритные размеры, мм                                                                                             | 90x50x25                                                                               |
| Масса, не более, кг                                                                                                | 0,1                                                                                    |
| Время готовности (прогрева) аппаратуры не превышает, мин                                                           | 3                                                                                      |
| Режим работы                                                                                                    | непрерывный                                                                            |
| Допустимая относительная влажность,%                                                                               | до 95 (при температуре +35 °C и<br>более низких температурах без<br>конденсации влаги) |
| Атмосферное давление, мм рт.ст.                                                                                    | 630800                                                                                 |
| Время готовности (прогрева), мин., не более                                                                        | 3                                                                                      |
| Степень защиты по ГОСТ 14254-96                                                                                    | IP30                                                                                   |

Таблица 2. Характеристики интерфейса RS485

| Наименование параметра                                                                                                    | Значение                                           |
|----------------------------------------------------------------------------------------------------|----------------------------------------------------|
| Количество интерфейсов RS485                                                                                                | 1                                                  |
| Рабочее напряжение гальванической изоляции интерфейса связи RS485, В, не более:                                             | 400                                                |
| Электрическое сопротивление изоляции гальванически изолированных                                                            |                                                    |
| цепей интерфейса RS485 относительно других внешних цепей конвертера                                                         | 20                                                 |
| LMU400.001 в нормальных условиях эксплуатации, МОм, не менее:                                                               |                                                    |
| Протокол обмена                                                                                                    | ModBus RTU<br>(частичная реализация)               |
| Формат данных                                                                                                    | без бита паритета,<br>2 стоповых бита              |
| Пауза между сообщениями, байт, не менее                                                                                     | 3,5                                                |
| Скорость обмена (устанавливается одна из скоростей), бит/с                                                                  | 4800; 9600; 19200; 38400;<br>57600; 115200; 230400 |
| Режим работы драйвера                                                                                                    | полудуплекс                                        |
| Максимальное число узлов на шине                                                                                            | 255                                                |
| Входное сопротивление драйвера, кОм, не менее                                                                               | 12                                                 |
| Наличие терминирующего резистора 120 Ом                                                                                     | есть*                                              |
| *Резистор подключается при помощи джампера на этапе сборки (по требованию заказчика резистор 120 Ом может не подключаться). |                                                    |

## Таблица 3. Характеристики интерфейса 1-Wire

| Наименование параметра                                                                          | Значение                                         |
|-------------------------------------------------------------------------------------------------|--------------------------------------------------|
| Количество интерфейсов 1-Wire                                                                   | 1                                                |
| Максимальное число узлов на шине                                                                | 1                                                |
| Протокол обмена                                                                                 | MicroLan<br>(частичная реализация)               |
| Роль при работе с внешними устройствами (датчиками)                                             | Master                                           |
| Тип выходного сигнала                                                                           | ОК *,<br>с подтяжкой к +3,3В<br>резистором 1 кОм |
| Примечание: * Интерфейс имеет защитные цепи, допускающие кратковременн<br>+24В на линию 1-Wire. | юе попадание напряжения                          |

## Таблица 4. Характеристики интерфейса USB

| Наименование параметра                                   | Значение                                                      |
|----------------------------------------------------------|---------------------------------------------------------------|
| Количество интерфейсов USB                               | 1                                                             |
| Протокол обмена                                          | класс CDC устройства,<br>ModBus RTU<br>(частичная реализация) |
| Адрес на шине USB в соответствии с протоколом ModBus RTU | 0x01                                                          |
| Тип разъема                                              | miniUSB                                                       |

## 1.3 Состав изделия (комплектность)

Конвертер LMU400.001 поставляется с комплектом принадлежностей и руководством по эксплуатации.

Состав комплекта принадлежностей приведён в таблице 2:

#### Таблица 5. Комплектность

| Наименование                                             | Назначение                           | Количество |  |
|----------------------------------------------------------|--------------------------------------|------------|--|
| Шнур USB 2.0 AM/miniB 5P 1.8м                            | Питание конвертера, связь с ПК       | 1          |  |
| Розетка 15EDGRC-3.81-03Р                                 | Подключение проводников линии RS-485 | 1          |  |
| Розетка 15EDGRC-3.81-05Р Подключение проводников датчика |                                      | 1          |  |
| Эксплуатационная документация                            |                                      |            |  |
| Руководство по эксплуатации<br>ВШПА.421412.460.020 РЭ    | -                                    | 1          |  |

#### 1.4 Устройство и работа

Конвертер LMU400.001 представляет собой цифровой блок преобразования интерфейсов USB и/или RS-485 с протоколами Modbus RTU в однопроводный интерфейс 1-Wire с протоколом типа MicroLan.

Конструктивно конвертер LMU400.001 выполнен в виде малогабаритного устройства в пластиковом корпусе и имеет четыре сигнальных светодиода на верхней панели, а так же три коммутационных разъема на боковых гранях для внешних подключений. Для повышения устойчивости на нижней части корпуса установлены резиновые ножки.

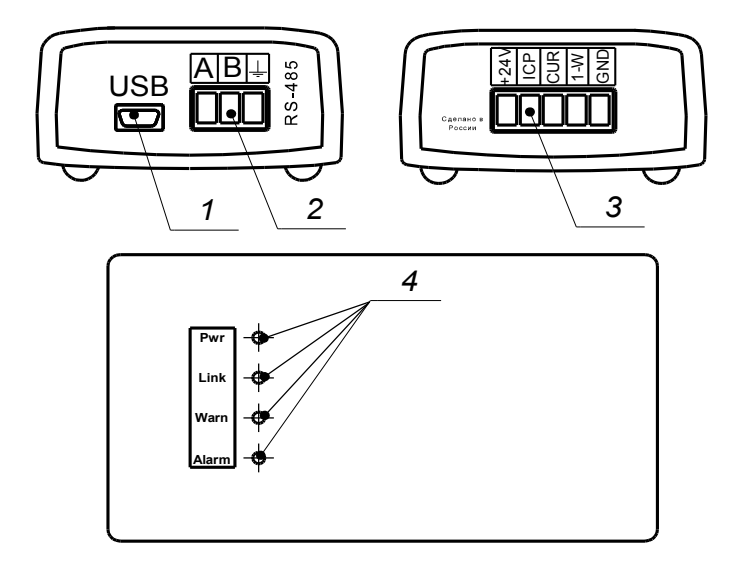

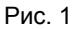

(1 — разъём USB, 2 — разъём интерфейса RS-485, 3 — разъём датчика, 4 — светодиодные индикаторы)

Конвертер LMU400.001 построен на основе высокопроизводительного 32-х разрядного микроконтроллера типа PIC32, что позволяет обеспечивать необходимые скоростные и функциональные характеристики в различных режимах работы. Функциональная схема конвертера позволяет подключать и выполнять обмен данными одновременно по двум интерфейсам USB или RS-485 с устройством на шине 1-Wire. Нормально функционирование конвертера допускает подключение только одного устройства шине 1-Wire.

Питание конвертера LMU400.001 осуществляется от +5В шины USB и не требует внешнего дополнительного источника питания. Для питания подключенных датчиков напряжением +24В конвертер оснащен повышающим DC/DC преобразователем.

Так же для удобства выполнения настройки и диагностики подключенных датчиков конвертер LMU400.001 оснащен источником тока для подключения датчиков с интерфейсом типа ICP.

Помимо основных функций передачи данных между интерфейсами USS/RS485 и 1-Wire в конвертере предусмотрены несколько измерительных каналов для диагностических целей:

• контроль напряжения питания шины USB;

контроль напряжения питания датчиков +24В;

• контроль напряжения линии ICP;

• контроль входного тока 0-20 мА.

Для исключения перегрузки по питанию от шины USB реализован защитный алгоритм обеспечивающий аварийное отключение DC/DC в случае превышения максимально допустимого выходного тока по выходу +24B.

При включении питания параметры работы конвертера загружаются из энергонезависимой памяти. Параметры работы разделены на секции:

• Идентификационная информация;

• Общие параметры работы;

• Калибровка входных каналов;

• Калибровка пользовательских параметров.

К каждой секции параметров работы в энергонезависимой памяти добавляется контрольная сумма, позволяющая проверить достоверность загруженных данных.

Если вычисленная контрольная сумма не совпадает с записанной контрольной суммой в энергонезависимой памяти, то считается, что данные повреждены, и их использовать для работы нельзя.

Каждая секция в энергонезависимой памяти имеет основное и резервное размещение. Если секция параметров из основной секции прочитана с ошибкой, то предпринимается попытка считывания данных из резервной области энергонезависимой памяти. Если по одной из секций параметров работы обнаружена ошибка (из основной и резервной секции), то работа конвертера LMU400.001 блокируется, светодиод 'Alarm' на лицевой панели будет светиться красным цветом.

Для отображения текущего состояния и режима работы конвертера LMU400.001 на верхней панели корпуса размещены четыре светодиодных индикатора:

- Зеленый PWR
- Зеленый Link

• Желтый Warn

• Красный Alarm

Сразу после подключения конвертера к ПК с помощью кабеля USB кратковременно загораются все четыре светодиода на панели конвертера LMU400.001. После этого должны погаснуть все светодиоды кроме зеленого светодиода Pwr, свечение которого свидетельствует от наличии питания по USB и нормальной работе микроконтроллера.

Мигание желтого светодиода Warn на панели LMU400.001 свидетельствует о наличии работоспособного устройства на шине 1-Wire. Конвертер периодически проверяет наличие устройства на шине 1-Wire, считывая с него служебные данные. В случае отсутствия связи по шине 1-Wire мигание светодиода Warn будет прекращено.

Светодиод Link зеленого цвета предназначен для индикации обмена данными по шине USB или RS485. В процессе обмена данными по этим интерфейсам этот светодиод кратковременно загорается синхронно с текущими транзакциями.

Светодиод Alarm красного цвета предназначен для индикации аварийных режимов работы конвертера LMU400.001. Некоторые из этих режимов: Уход за допустимые пределы напряжений: выходного напряжения питания датчика +24B, напряжения +5B от шины USB, а так же значительно превышение тока по входу 0-20 мА. Свечение красного светодиода Alarm так же может быть вызвано внутренними ошибками в работе микроконтроллера конвертера LMU400.001.

В целях обеспечения удобства настройки датчиков с постоянными выходными сигналами конвертер LMU400.001 позволяет настраивать диапазоны измеряемого параметра (физической величины) по входному току датчику и/или по напряжению на линии ICP, с возможностью дальнейшего контроля измеряемой физической величины (пересчет физической величины через входной ток и/или напряжение ICP). Данные доступны для настройки и контроля с помощью ПО Module Configurator.

#### 1.5 Маркировка и пломбирование

Маркировка конвертера наносится на этикетке, приклеенной к нижней части корпуса. Маркировка содержит: товарный знак предприятия, наименование изделия,заводской номер и год выпуска (рис. 2).

Пломбирование производится при помощи наклейки пломбировочной, которая наклеивается на стык верхней и нижней частей корпуса устройства (рис. 3).

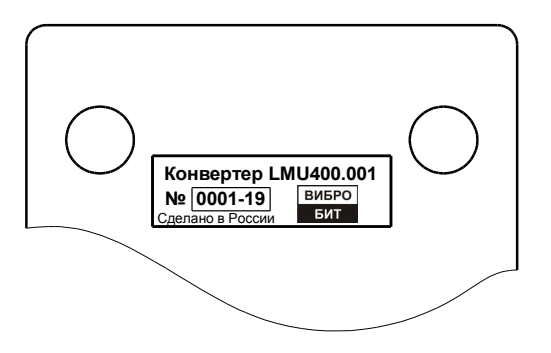

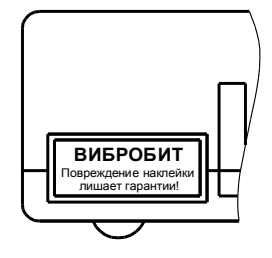

Рис. 2 - Маркировка конвертера LMU400.00

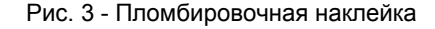

## 2 Использование по назначению

#### 2.1 Подготовка конвертера LMU400.001 к работе

#### 2.1.1 Подключение конвертера LMU400.001 к ПК

Перед использованием конвертер LMU400.001 необходимо подключить к ПК при помощи кабеля USB, убедиться, что подаётся питание 5 В (должен светится зелёный светодиод Pwr). Обмен данными с ПК возможен как при помощи интерфейса USB так и при помощи гальванически изолированного интерфейса RS-485. Питание конвертера LMU400.001 осуществляется от интерфейса USB, поэтому при подключении по RS-485 необходимо подавать питающее напряжение через USB от ПК или другого устройства, обеспечивающего необходимые параметры питания (см. табл. 1).

#### 2.1.2 Настройка параметров работы интерфейса RS485

Конвертер LMU400.001 имеет небольшое количество настраиваемых параметров работы: это настройка идентификационной информации, параметров работы интерфейсов, калибровочные параметры каналов измерения напряжений и тока.

Настройка параметров работы осуществляется с помощью ПО ModuleConfigurator по интерфейсу USB или RS485 (на ПК должно быть установлено ПО Module Configurator, в каталоге configs должен находиться файл конфигурации LMU400.001 Ver.0.xml).

Параметры настройки интерфейса RS485 доступны во вкладке 02. Настройка общих параметров работы LMU400 (рис. 4).

| Параметр                                    | Значение     |     | Адрес  |
|---------------------------------------------|--------------|-----|--------|
| 01.Разрешение работы RS485                  | ✓            | ×   | 0x7700 |
| 02.Разрешение изменения параметров по RS485 | $\checkmark$ | X   | 0x7702 |
| 03.Скорость работы RS485                    | 115200       | ▼ 🛛 | 0x7704 |
| 04.Адрес на шине RS485                      | 2            |     | 0x7706 |

Рис. 4 - Пример настройки параметров работы интерфейса RS485 в ПО ModuleConfigurator

#### 2.1.3 Настройка параметров работы встроенного DC/DC преобразователя

Встроенный DC/DC преобразователь предназначенный для формирования выходного напряжения +24В может быть включен или отключен основным микроконтроллером конвертера, в зависимости от текущего режима работы и соответствующей настройки. Параметры настройки встроенного DC/DC преобразователя доступны во вкладке 02.Настройка общих параметров работы LMU400 (puc. 5).

| 05.Выполнять контроль внешних цепей датчика (U,I) с управлением DC/DC | × 🛛 | 1 | 0x7708 |    |
|-----------------------------------------------------------------------|-----|---|--------|----|
|                                                                       | 1   | - |        | ۰. |

Рис. 5 - Пример настройки параметров работы работы встроенного DC/DC преобразователя в ПО ModuleConfigurator.

В случае включения данной настройки микроконтроллер конвертера будет выполнять постоянный контроль уровней напряжений (выходного напряжения +24В, входного напряжения +5В USB и напряжения на линии ICP) и входного тока датчика. При достижении аварийных значений выполнит отключение DC/DC преобразователя. Попытка последующего запуска DC/DC преобразователя будет выполнена с задержкой около 3 сек.

При снижении напряжения на линии USB ниже допустимого уровня (около 4 B) так же производится аварийной отключение DC/DC преобразователя, но без выполнения попыток повторного старта. Повторное включение DC/DC преобразователя в таком случае возможно после перезапуска конвертера или кратковременного отключения USB кабеля. Данная функция контроля работает всегда и не зависти от параметров настройки конвертера.

Обнаружении аварийных режимов работы по предельным значениям напряжений и тока датчика сопровождается включением красного светодиода Alarm.

#### 2.1.4 Настройка параметров работы интерфейса 1-Wire

Параметры настройки работы интерфейса 1-Wire доступны во вкладке: 02. Настройка общих параметров работы LMU400.010 (рис. 6).

| 06.Адрес №1 для устройства на шине Microlan с кодом Family 0x23, Hex | 0800 | 8 | 0x770A |
|----------------------------------------------------------------------|------|---|--------|
| 07.Адрес №2 для устройства на шине Microlan с кодом Family 0x23, Hex | 0C00 | 8 | 0x770C |

Рис. 6 - Пример настройки параметров работы интерфейса 1-Wire в ПО ModuleConfigurator

Подключаемые по интерфейсу 1-Wire устройства должны иметь идентификационный номер, который начинается с кода Family 0x23. Конвертер LMU400.001 по умолчанию читает этот код в устройстве по адресам 0x0A00 и 0x0900, а так же по двум адресам указанным в настройках конвертера, Рис. 5.

В случае если к конвертеру подключено устройство (датчик) по интерфейсу 1-Wire, но код Family в устройстве не найден конвертер LMU400.001 периодически запускает цикл повторного поиска устройств. При этом индикация данного состояния на панели конвертера осуществляется путем кратковременных вспышек светодиода Warn. Работа с устройством по интерфейсу 1-Wire в таком режиме допустима, но возможны большие задержки при обмене данными.

#### 2.1.5 Настройка калибровочных параметров

Конвертер LMU400.001 оснащен четырьмя измерительными каналами постоянных сигналов:

- Канал измерения выходного напряжения +24В питания датчиков
- Канал измерения входного напряжения питания +5В от USB шины
- Канал измерения напряжения внешней линии ICP
- Канал измерения входного тока датчика 0...20 мА.

Все измерительные каналы предназначены исключительно для оценочных целей, их погрешности не нормируется и они не могут служить в качестве средств измерений.

Измерительные каналы имеют идентичные параметры настройки и содержит по четыре калибровочных параметра. Для каждого из перечисленных каналов исходным сигналом являются значения выборок АЦП, а расчетным (выходным) является напряжение и/или ток. Калибровочные параметры доступны во вкладке: 03. Основные калибровочные параметры LMU400.010.

В примере описаны калибровочные параметры канала измерения напряжения +24B, остальные измерительные каналы настраиваются идентичным образом (рис. 7).

| Параметр                              | Значение |   | Адрес  |
|---------------------------------------|----------|---|--------|
| 01.Минимальное напряжение U_PWR, В    | 0.00     | 8 | 0x7300 |
| 02.Максимальное напряжение U_PWR, В   | 23.39    | 8 | 0x7304 |
| 03.Минимальное напряжение U_PWR, АЦП  | 0.00     | 8 | 0x7308 |
| 04.Максимальное напряжение U_PWR, АЦП | 727.80   | 8 | 0x730C |

Рис. 7 - Пример настройки калибровочных параметров канала измерения напряжения +24B в ПО ModuleConfigurator

Калибровочные параметры канала измерения напряжения +24В содержат следующие настраиваемые параметры:

- 01.Минимальное напряжение U\_PWR, В
- 02.Максимально напряжение U\_PWR, В
- 03. Минимальное напряжение U\_PWR, АЦП
- 04. Максимально напряжение U\_PWR, АЦП

При калибровке измерительного канала измеряется напряжение на линии +24В в двух крайних точках диапазона, и одновременно для этих двух точек указываются значения в выборках АЦП, которые доступны во вкладке 04. Диагностические параметры LMU400 →01.3начения АЦП по входным каналам.

Измеренные значения напряжения и считанные значения АЦП заносятся в соответствующие окна настройки (рис. 6).

Калибровке канала измерения напряжения питания USB +5В производится однократно при изготовлении и требует наличия доступа к печатной плате конвертера, для подключения мультиметра к входной линии +5В.

#### 2.2 Порядок работы с конвертером LMU400.001

#### 2.2.1 Подключение датчиков

Проверяемый датчик необходимо подключить к разъёму датчика как показано на рис. 8, 9. В зависимости от типа интерфейса датчика подключение производится к соответствующим контактам разъёма. Далее необходимо подключиться при помощи ПО ModuleConfigurator. Для этого необходимо выбрать виртуальный СОМ-порт, скорость передачи, в поле «Тип связи с модулем» выбрать Modbus RTU, нажать кнопку *X*.

Для настройки датчиков производства ООО НПП «Вибробит» с помощью конвертера LMU400.001 по интерфейсу 1-Wire требуется файл конфигурации (xml-файл) подготовленный специально для выбранного типа датчиков, который должен находиться в соответствующем каталоге вместе с установленной ПО ModuleConfigurator. Описание параметров и режимов работы а так же методики настройки датчика с помощью конвертера LMU400.001 указанно в соответствующей инструкции по настройке к этому датчику.

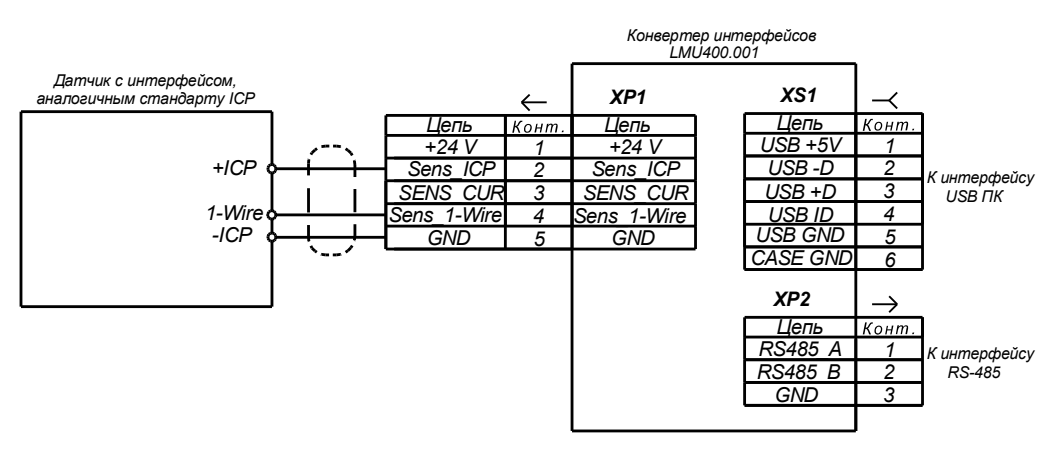

Рис. 8 – Подключение датчика с интерфейсом ІСР

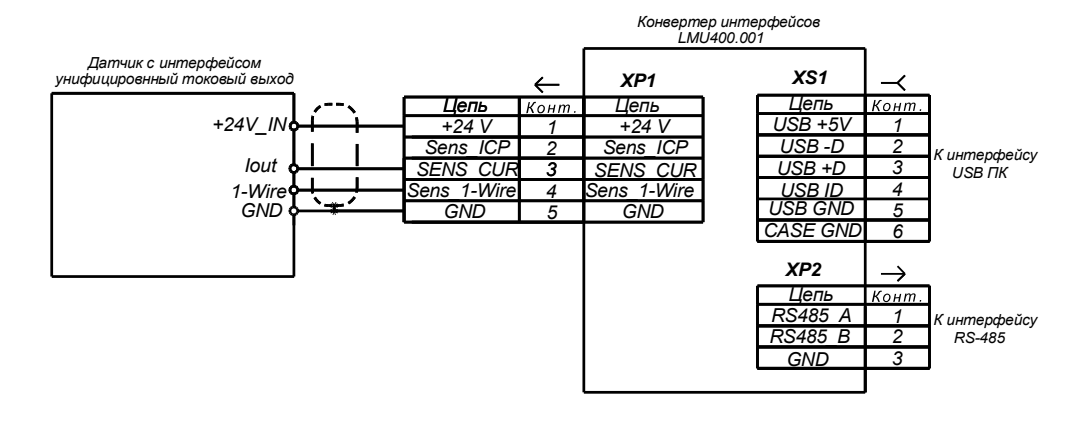

Рис. 9 – Подключение датчика с токовым выходом

## 2.2.2 Измерительные функции конвертера LMU400.001

## 2.2.2.1 Диагностические параметры

Результаты работы измерительных каналов конвертера LMU400.001 в значениях выборок АЦП (для калибровки) доступны по вкладке: *04.Диагностические параметры LMU400* →*01.Значения АЦП по входным каналам (рис. 10).* 

| Параметр                             | Значение | Адрес  |
|--------------------------------------|----------|--------|
| 01.LMU400-Напряжение U_PWR, АЦП      | 742.33   | 0x7200 |
| 02.LMU400-Напряжение U_USB, АЦП      | 823.58   | 0x7218 |
| 03.LMU400-Напряжение U_SENS_ICP, АЦП | 1010.50  | 0x7208 |
| 04.LMU400-Ток I_SENS, АЦП            | 0.00     | 0x7210 |

Рис. 10 - Пример результатов измерений по каналам в выборках АЦП в ПО ModuleConfigurator

Результаты работы измерительных каналов конвертера LMU400.001 в значениях измеряемых величин (напряжений и токов) доступны по вкладке: 04.Диагностические параметры LMU400 →02.Измеренные значения по входным каналам (рис. 11).

| Параметр                           | Значение | Адрес  |
|------------------------------------|----------|--------|
| 05.LMU400-Напряжение U_PWR, В      | 23.86    | 0x7204 |
| 06.LMU400-Напряжение U_SENS_ICP, В | 23.58    | 0x720C |
| 07.LMU400-Ток I_SENS, мА           | 0.00     | 0x7214 |
| 08.LMU400-Напряжение U_USB, В      | 4.82     | 0x721C |

Рис. 11 - Пример результатов измерений по каналам в значениях напряжений и токов в ПО ModuleConfigurator

#### 2.2.2.2 Пользовательские параметры

В конвертере LMU400.001 предусмотрена возможность расчета пользовательских параметров по измеренным значениям входного тока и/или по величине напряжения ICP. Данный функционал может использоваться, для расчета значения зазора по входному току или напряжению ICP для датчиков смещений, а так же для расчета значений физических величин с других датчиков, выходной сигнал которых задан величиной постоянного тока или напряжения.

Для данного функционала доступны пользовательские калибровочные параметры и результаты измеренных значений пользовательских параметров.

Калибровочные настройки канала измерения параметра по напряжению на линии ICP доступны по вкладке: 05.Пользовательские калибровочные параметры — 01.Канал измерения параметра по линии ICP (puc. 12)

| Параметр                                              | Значение |   | Адрес  |
|-------------------------------------------------------|----------|---|--------|
| 01.Минимальное значение параметра по интерфейсу ІСР   | 0.00     | 8 | 0x7800 |
| 02. Максимальное значение параметра по интерфейсу ІСР | 2000.00  | X | 0x7804 |
| 03.Минимальное напряжение U_ICP, В                    | 6.50     | X | 0x7808 |
| 04.Максимальное напряжение U_ICP, В                   | 19.50    | 8 | 0x780C |

Рис. 12 - Пример калибровочных настроек канала измерения параметра по напряжению на линии ICP в ПО ModuleConfigurator Калибровочные настройки канала измерения параметра по входному току датчика доступны по вкладке: 05.Пользовательские калибровочные параметры → 02.Канал измерения параметра по току датчика (puc. 13).

| Параметр                                              | Значение | 1 | Адрес  |
|-------------------------------------------------------|----------|---|--------|
| 05.Минимальное значение параметра по токовому входу   | 0.00     | × | 0x7810 |
| Об. Максимальное значение параметра по токовому входу | 100.00   | 3 | 0x7814 |
| 07.Минимальное значение тока по входу от датчика, мА  | 4.00     | 3 | 0x7818 |
| 08.Максимальное значение тока по входу от датчика, мА | 20.00    | 3 | 0x781C |

Рис. 13 - Пример калибровочных настроек канала измерения параметра по входному току датчика в ПО ModuleConfigurator

Калибровка пользовательских параметров выполняется аналогичным калибровке измерительных каналов конвертера LMU400.001. В качестве минимальных и максимальных значений параметров указываются крайние точки диапазона измерения физических величин, а в качестве минимальных и максимальных значения тока (напряжения) указываются соответственно диапазоны выходных сигналов датчиков.

Для сохранения в энергонезависимой памяти только пользовательских настроек предусмотрена отдельная команда в ПО ModuleConfigurator. Общая команда сохранения всех настроек конвертера LMU400.001 не распространяет свое действие на сохранение пользовательских настроек.

Результаты измерения физической величины в соответствии с пользовательскими калибровками доступны по вкладкам: 06.Измеренные значения пользовательских параметров (puc. 14).

| 01.Значение параметра по интерфейсу ІСР       | 2627.35 | 0x7224 |
|-----------------------------------------------|---------|--------|
| 02.Значение параметра по токовому входу Isens | -25.00  | 0x7220 |

Рис. 14 - Пример результатов измерений физических величины по входному току и напряжению ICP в соответствии с пользовательскими калибровками в ПО ModuleConfigurator

#### 2.3 Поддерживаемые команды по интерфейсам связи USB и RS485

Для выполнения настройки и диагностики конвертера LMU400.001 предусмотрена поддержка нескольких команд по интерфейсам связи (Modbus RTU):

- сохранение всех настроек конвертера LMU400.001 (за исключением пользовательских настроек)
- сброс конвертера
- сохранение пользовательских настроек
- пересчет коэффициентов конвертера
- запрос на выполнение холодного старта
- выполнение холодного старта

Команда «сохранение всех настроек» выполняется путем нажатия кнопки **на** передней панели в ПО ModuleConfigurator. При выполнении этой команды с энергонезависимую память сохраняются все параметры работы конвертера и идентификационная информация, за исключением пользовательских настроек.

Команда «сброса конвертера» — производит перезагрузку основного микроконтроллера конвертера LMU400.001и выполняет повторный запуск микропрограммы. Выполняется путем нажатия

кнопки 💦 на передней панели в ПО ModuleConfigurator.

Остальные команды доступны через выпадающее меню Команды на на передней панели в ПО ModuleConfigurator.

Команда «пересчет коэффициентов конвертера» - предназначена для переинициализации коэффициентов расчета измерительных каналов без перегрузки конвертера LMU400.001.

Конвертер поддерживает «команду холодного старта», предназначенную для восстановления настроек конвертера к исходным значениям по умолчанию. При этом перезаписываются и калибровочные настройки на значения по умолчанию, что может привести к дополнительной погрешности измерения. В случае необходимости выполнения команды «холодного старта» следует выполнять её в следующей последовательности: выполнить команду «запрос на выполнение холодного старта» а затем чем в течении не более 10 секунд выполнить команду «выполнение холодного старта».

#### 2.4 Флаги состояния работы LMU400

Для диагностических целей, по интерфейсам связи USB и RS485 для чтения доступны флаги состояния работы конвертера LMU400.001.

Состояний флагов можно контролировать по вкладке: 07.Флаги состояния работы конвертера LMU400.001 в ПО ModuleConfigurator. Состав флагов конвертера следующий:

- общие биты статуса системы;

- биты статуса системы по сохранению данных во Flash;
- ошибки загрузки данных по секциям;

- загрузка данных из резервных секций.

Флаги состояния работы конвертера LMU400.001 в полном объеме с наименованиями приведены в ПО *ModuleConfigurator* по указанной выше ссылке.

## 3 Транспортирование и хранение

Конвертер LMU400.001 в упаковке выдерживает транспортирование на любые расстояния автомобильным и железнодорожным транспортом (в закрытых транспортных средствах), водным транспортом (в трюмах судов), авиационным транспортом (в герметизированных отсеках).

Условия транспортирования – Ж по ГОСТ 25804.4-83.

Конвертер LMU400.001 в упаковке выдерживает воздействие следующих транспортных факторов:

- температуры от минус 50 °C до плюс 50 °C;

- относительной влажности 95 % при 35 °C;

- вибрации (действующей вдоль трех взаимно перпендикулярных осей тары) при транспортировании ж/д, автотранспортом и самолетом в диапазоне частот (10 – 55) Гц при амплитуде виброперемещения 0,35 мм и виброускорения 5g;

- ударов со значением пикового ударного ускорения 10g, длительность ударного импульса 10 мс, число ударов (1000 ± 10) в направлении, обозначенном на таре.

Хранение конвертера LMU400.001 в части воздействия климатических факторов внешней среды должно соответствовать условиям 3 (ЖЗ) по ГОСТ 15150–69. Срок хранения не более 24 месяцев с момента изготовления.

Длительное хранение конвертера LMU400.001 производится в упаковке, в отапливаемых помещениях с условиями 1 (Л) по ГОСТ 15150–69.

# 4 Параметры настройки и текущее состояние конвертера (таблицы адресов)

|           |            | DOFILOTOOD |         | huvouu | <i>uud</i> hon |       |
|-----------|------------|------------|---------|--------|----------------|-------|
| гаолица ( | J. CHRICOK | pernerpoe  | идентис | рикаци | νιπφυρ         | мации |

| Адрес<br>регистра<br>(Hex) | Тип<br>данных | Наименование регистра                          |
|----------------------------|---------------|------------------------------------------------|
| 0x7600                     | Char (6)      | Строка версии ПО микропроцессора               |
| 0x7606                     | Char (12)     | Дата компиляции ПО микропроцессора             |
| 0x7612                     | Char (10)     | Время компиляции ПО микропроцессора            |
| 0x7100                     | Uint          | Заводской номер                                |
| 0x7102                     | Uint          | Год выпуска                                    |
| 0x7104                     | Uint          | Номер заказа                                   |
| 0x7106                     | Char          | Код монтажника                                 |
| 0x7107                     | Char          | Код регулировщика                              |
| 0x7108                     | Char (32)     | Дополнительная текстовая информация (32 симв.) |

| Таблица 7 - Настройка | общих | параметров | работы |
|-----------------------|-------|------------|--------|
|-----------------------|-------|------------|--------|

| Адрес<br>регистра<br>(Hex) | Тип<br>данных | Номер<br>бита | Действие                                                                                                 |
|----------------------------|---------------|---------------|----------------------------------------------------------------------------------------------------|
| 0x7700                     | Uint          | 0             | Разрешение работы RS485                                                                                  |
| 0x7702                     | Uint          | 0             | Разрешение изменения параметров по RS485                                                                 |
| 0x7704                     | Uint          | -             | Скорость обмена, бит/с<br>0 – 4800; 1 – 9600; 2 – 19200; 3 – 38400;<br>4 – 57600; 5 – 115200; 6 – 230400 |
| 0x7706                     | Uint          | -             | Адрес на шине RS485, 1247                                                                                |
| 0x7708                     | Uint          | 0             | Выполнять контроль внешних цепей датчика (U, I) с управлением DC/DC                                      |
| 0x770A                     | Uint          | -             | Адрес №1 для устройства на шине Microlan с кодом Family 0x23                                             |
| 0x770C                     | Uint          | -             | Адрес №2 для устройства на шине Microlan с кодом Family 0x23                                             |

| Таблица 8 — | Основные калиб | ровочные па | раметры  |
|-------------|----------------|-------------|----------|
| raomiga o   |                |             | pamorpoi |

| Адрес<br>регистра (Hex) | Тип<br>данных | Наименование параметра             |
|-------------------------|---------------|------------------------------------|
| 0x7300                  | Float         | Минимальное напряжение U_PWR, В    |
| 0x7304                  | Float         | Максимальное напряжение U_PWR, В   |
| 0x7308                  | Float         | Минимальное напряжение U_PWR, АЦП  |
| 0x730C                  | Float         | Максимальное напряжение U_PWR, АЦП |

Таблица 9 — Параметры канала контроля напряжения питания USB

| Адрес<br>регистра (Hex) | Тип данных | Наименование параметра             |
|-------------------------|------------|------------------------------------|
| 0x7310                  | Float      | Минимальное напряжение U_USB, В    |
| 0x7314                  | Float      | Максимальное напряжение U_USB, В   |
| 0x7318                  | Float      | Минимальное напряжение U_USB, АЦП  |
| 0x731C                  | Float      | Максимальное напряжение U_USB, АЦП |

Таблица 10 — Параметры канала контроля напряжения питания ІСР

| Адрес<br>регистра (Hex) | Тип данных | Наименование параметра             |
|-------------------------|------------|------------------------------------|
| 0x7320                  | Float      | Минимальное напряжение U_ICP, В    |
| 0x7324                  | Float      | Максимальное напряжение U_ICP, В   |
| 0x7328                  | Float      | Минимальное напряжение U_ICP, АЦП  |
| 0x732C                  | Float      | Максимальное напряжение U_ICP, АЦП |

Таблица 11 — Параметры канала контроля входного тока датчика Isens

| Адрес<br>регистра<br>(Hex) | Тип данных | Наименование параметра               |
|----------------------------|------------|--------------------------------------|
| 0x7330                     | Float      | Минимальный ток датчика I_SENS, мА   |
| 0x7334                     | Float      | Максимальный ток датчика I_SENS, мА  |
| 0x7338                     | Float      | Минимальный ток датчика I_SENS, АЦП  |
| 0x733C                     | Float      | Максимальный ток датчика I_SENS, АЦП |

Таблица 12 — Значения АЦП по входным каналам

| Адрес<br>регистра<br>(Hex) | Тип данных | Наименование параметра            |
|----------------------------|------------|-----------------------------------|
| 0x7200                     | Float      | LMU400-Напряжение U_PWR, АЦП      |
| 0x7218                     | Float      | LMU400-Напряжение U_USB, АЦП      |
| 0x7208                     | Float      | LMU400-Напряжение U_SENS_ICP, АЦП |
| 0x7210                     | Float      | LMU400-Ток I_SENS, АЦП            |

Таблица 13 — Измеренные значения по входным каналам

| Адрес<br>регистра<br>(Hex) | Тип данных | Наименование параметра          |
|----------------------------|------------|---------------------------------|
| 0x7204                     | Float      | LMU400-Напряжение U_PWR, В      |
| 0x720C                     | Float      | LMU400-Напряжение U_SENS_ICP, В |
| 0x7214                     | Float      | LMU400-Ток I_SENS, мА           |
| 0x721C                     | Float      | U_USB_LMU                       |

Таблица 14 — Параметры канала измерения по линии ІСР

| Адрес<br>регистра<br>(Hex) | Тип данных | Наименование параметра                            |
|----------------------------|------------|---------------------------------------------------|
| 0x7800                     | Float      | Минимальное значение параметра по интерфейсу ІСР  |
| 0x7804                     | Float      | Максимальное значение параметра по интерфейсу ІСР |
| 0x7808                     | Float      | Минимальное напряжение U_ICP, В                   |
| 0x780C                     | Float      | Максимальное напряжение U_ICP, В                  |

Таблица 15 — Параметры канала измерения по токовому выходу

| Адрес<br>регистра (Hex) | Тип данных | Наименование параметра                             |
|-------------------------|------------|----------------------------------------------------|
| 0x7810                  | Float      | Минимальное значение параметра по токовому входу   |
| 0x7814                  | Float      | Максимальное значение параметра по токовому входу  |
| 0x7818                  | Float      | Минимальное значение тока по входу от датчика, мА  |
| 0x781C                  | Float      | Максимальное значение тока по входу от датчика, мА |

Таблица 16 — Измеренные значения пользовательских параметров

| Адрес<br>регистра (Hex) | Тип данных | Наименование параметра                     |
|-------------------------|------------|--------------------------------------------|
| 0x7224                  | Float      | Значение параметра по интерфейсу ІСР       |
| 0x7220                  | Float      | Значение параметра по токовому входу Isens |

Таблица 17 — Флаги состояния работы

| Адрес<br>регистра<br>(Hex) | Тип данных | Номер бита | Наименование флага                                           |
|----------------------------|------------|------------|--------------------------------------------------------------|
| 0x7000                     | Uint       | 0          | Ошибка загрузки данных, блокировка работы                    |
| 0x7000                     | Uint       | 1          | Чтение данных из резервного банка                            |
| 0x7000                     | Uint       | 2          | Выполнен запрос на выполнения Хол. Старта                    |
| 0x7010                     | Uint       | 0          | Напряжение питания датчика +24V превышает допустимый уровень |
| 0x7010                     | Uint       | 1          | Напряжение питания датчика +24V ниже допустимого уровеня     |
| 0x7010                     | Uint       | 2          | Напряжение питания USB превышает допустимый уровень          |
| 0x7010                     | Uint       | 3          | Напряжение питания USB ниже допустимого уровеня              |
| 0x7010                     | Uint       | 4          | Напряжение на линии ІСР превышает допустимый уровень         |
| 0x7010                     | Uint       | 5          | Уровень входного тока Isens превышает допустимый уровень     |
| 0x7010                     | Uint       | 6          | На шине Микролан найдено устройство                          |

Таблица 18 — Биты статуса системы по сохранению данных во FLASH-память

| Адрес<br>регистра<br>(Hex) | Тип данных | Номер бита | Наименование флага          |
|----------------------------|------------|------------|-----------------------------|
| 0x7004                     | Uint       | 0          | ErrorLoadDataL              |
| 0x7004                     | Uint       | 1          | Запись нормально завершена  |
| 0x7004                     | Uint       | 2          | Запись выполнена с ошибкой  |
| 0x7004                     | Uint       | 3          | Нет такой секции для записи |

Таблица 19 — Флаги ошибок загрузки данных по секциям

| Адрес<br>регистра<br>(Hex) | Тип данных | Номер бита | Секция                                          |
|----------------------------|------------|------------|-------------------------------------------------|
| 0x7008                     | Uint       | 0          | Секция калибровки (TuningParam)                 |
| 0x7008                     | Uint       | 1          | Секция параметров работы (ParamWorkSys)         |
| 0x7008                     | Uint       | 2          | Секция идентификационной информации (ID_Data)   |
| 0x7008                     | Uint       | 3          | Секция пользовательских настроек (UserTunParam) |

Таблица 20 — Флаги загрузки данных из резервных секций

| Адрес<br>регистра<br>(Hex) | Тип данных | Номер бита | Секция                                        |
|----------------------------|------------|------------|-----------------------------------------------|
| 0x700C                     | Uint       | 0          | Секция калибровки (TuningChannel)             |
| 0x700C                     | Uint       | 1          | Секция параметров работы (ParamChannel)       |
| 0x700C                     | Uint       | 2          | Секция идентификационной информации (ID_Data) |

Таблица 21. Список системных команд

| Адрес<br>регистра<br>(Hex) | Тип данных | Записываемое<br>значение (Hex) | Действие                                         |
|----------------------------|------------|--------------------------------|--------------------------------------------------|
| 0xFF00                     | Char       | 0x55                           | Сброс конвертера                                 |
| 0xFF06                     | Char       | 0x20                           | Сохранение пользовательских калибровок           |
| 0xFF07                     | Char       | 0x21                           | Coxpaнение во Flash всех параметров конвертера   |
| 0xFF01                     | Char       | 0x62                           | Пересчет коэффициентов конвертера                |
| 0xFF03                     | Char       | 0x3C                           | Запрос на выполнение холодного старта конвертера |
| 0xFF05                     | Char       | 0x22                           | Выполнение холодного старта конвертера           |

# Приложение А

(обязательное)

Габаритные размеры устройства

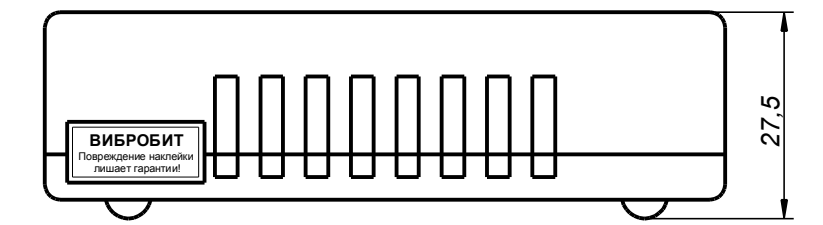

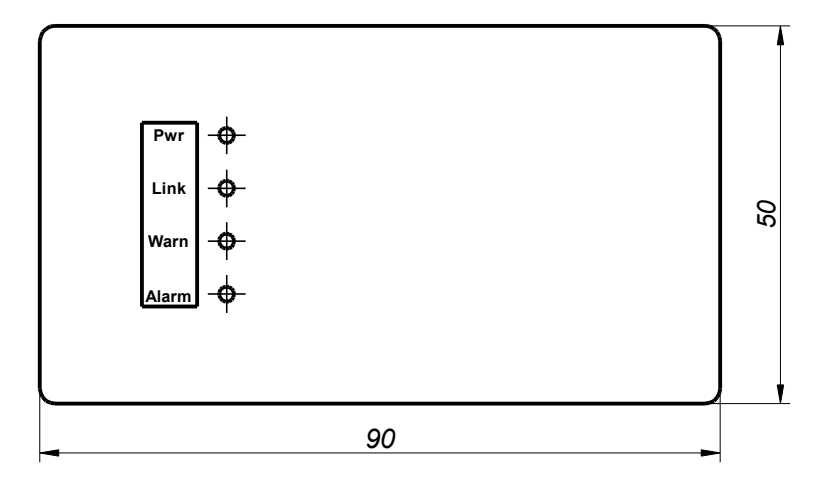

Рис. А1 — Габаритные размеры конвертера LMU400.001

Для заметок